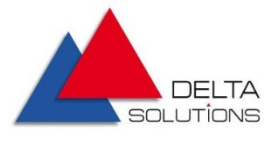

# Руководство по установке «Микропрограммного обеспечения для обеспечения независимого низкоуровневого управления и контроля питанием платформ Intel Purley с интеграцией с Delta BMC»

Версия 1.2

Январь 2022

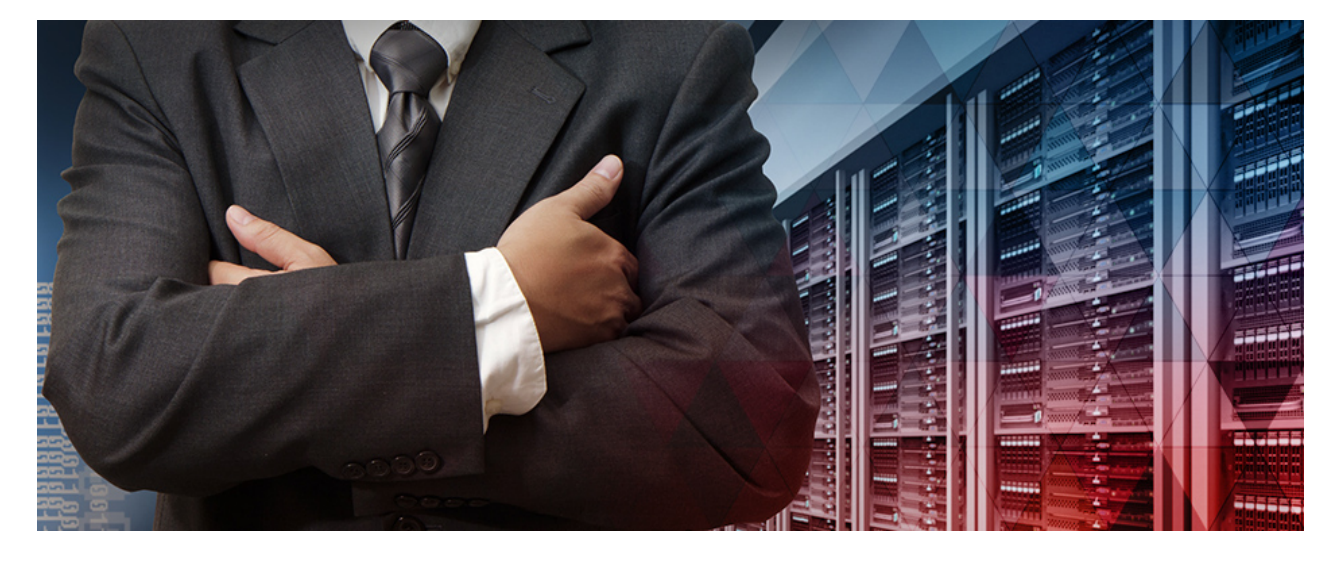

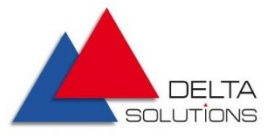

### Оглавление

| 1. | Введ | дение                                   | 5  |
|----|------|-----------------------------------------|----|
|    | 1.1. | назначение программы Delta CPLD         | 5  |
|    | 1.2. | Область применения программы Delta CPLD | .5 |
| 2. | Уста | новка программы                         | .6 |
|    | 2.1. | Подготовка к установке                  | .6 |
|    | 2.2. | Процесс установки программы             | 8  |

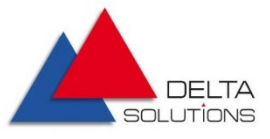

### Лист изменений

| Дата       | Версия | Автор        | Описание      |
|------------|--------|--------------|---------------|
| 23.03.2021 | 1.0    | Илья Смирнов | Создание      |
| 02.06.2021 | 1.1    | Илья Смирнов | Корректировка |
| 26.01.2022 | 1.2    | Илья Смирнов | Корректировка |
|            |        |              |               |
|            |        |              |               |

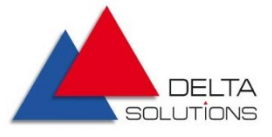

### Список сокращений

| ADR  | Asynchronous DRAM Refresh         |
|------|-----------------------------------|
| ВМС  | Baseboard Management Controller   |
| CPLD | Complex Programmable Logic Device |
| VR   | Voltage regulator                 |

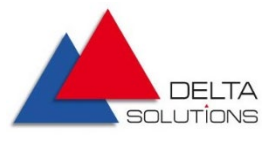

### 1. Введение

### 1.1. Назначение программы Delta CPLD

Микропрограммное обеспечение для обеспечения независимого низкоуровневого управления и контроля питанием платформ Intel Purley с интеграцией с Delta BMC (далее Delta CPLD) – реализует функции управления питанием, процессором и платформой.

### 1.2.Область применения программы Delta CPLD

Программа Delta CPLD предоставляет следующие возможности по управлению платформой:

- Управление включением/выключением питания
- Управление последовательностью включения/выключения регуляторов напряжения (VR)
- Поддержка сигналов PWRGD для управления платформой
- Поддержка сигналов сброса для управления платформой
- Интерфейс SGPIO к IBMC для сигналов о статусе
- Перевод процессора в режимы online/offline
- Управление питанием
- Проверка конфигурации процессоров
- Поддержка функции асинхронного обновления DRAM (Asynchronous DRAM Refresh, ADR)

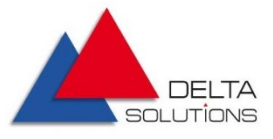

### 2. Установка программы

### 2.1.Подготовка к установке

Программа Delta CPLD устанавливается на материнскую плату при помощи программатора (см. рисунок 1).

| 100 |                                                                                                    |  |
|-----|----------------------------------------------------------------------------------------------------|--|
|     | Image: Second state state sta |  |
|     |                                                                                                    |  |
|     | NEGO                                                                                                    |  |

Рисунок 1. Программатор Lattice Semiconductor Corporation

Программатор подключается к материнской плате с помощью кабеля JTAG в разъём (идентификатор J7G2 на плате), показанный на рисунке 2.

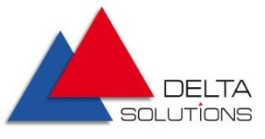

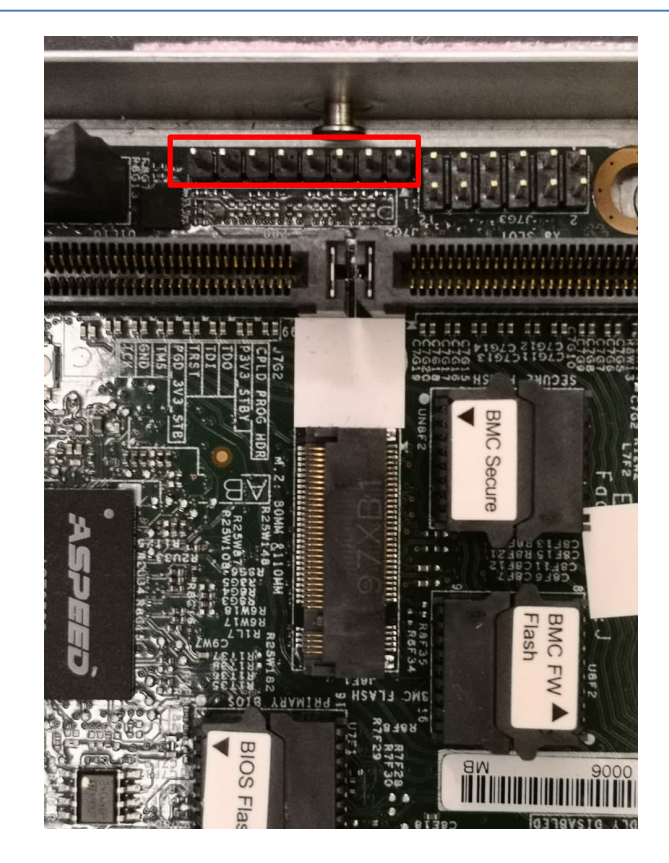

Рисунок 2. Разъём платы для подключения программатора

На рисунке 3 показаны коннекторы кабеля, подключенные к данному разъёму.

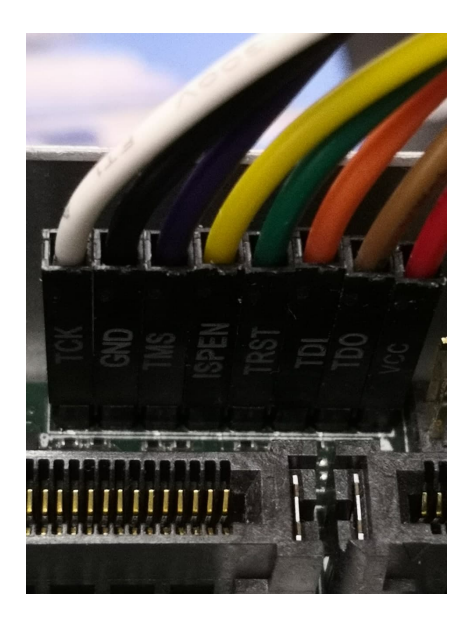

Рисунок 3. Подключение кабеля JTAG в разъём платы.

Для управления программатором его необходимо подключить к компьютеру с помощью кабеля USB.

Конфиденциально

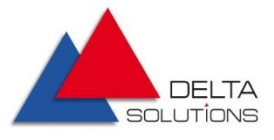

### 2.2.Процесс установки программы

Для установки программы Delta CPLD необходимо запустить программу Programmer (ярлык Diamond Programmer) на компьютере, подключенном к программатору по USB (см. раздел 2.1).

Шаг 1. В появившемся диалоговом окне необходимо выбрать пункт "Create a new blank project". Нажать на кнопку OK.

| 😂 Diamond Programmer - Getting Started           | ?    | ×  |
|--------------------------------------------------|------|----|
| Select an Action                                 |      |    |
| O Create a new project from a JTAG scan          |      |    |
| Cable: HW-USBN-2A V Port: EzUSB-0 V Detect Cable |      |    |
| Crasta a new black project                       |      |    |
|                                                  |      |    |
| O Open an existing programmer project            |      | _  |
| C:/delta-cpld-firmware/cc/cc.xcf                 | ~ .  |    |
| ОК                                               | Cano | el |
| OK                                               | Cano | el |

#### Шаг 2. Откроется окно, показанное ниже.

| 🍪 Diamo      | nd Programmer '     |                                      |          |           |                   |      |                |        |       |                               | -                  | ×   |
|--------------|---------------------|--------------------------------------|----------|-----------|-------------------|------|----------------|--------|-------|-------------------------------|--------------------|-----|
| Ene Edit     | view Design         |                                      |          |           |                   |      |                |        |       |                               |                    |     |
| : 🔟 🔛        | ⊐ll]: coll¥9 i      | # #   <b>*</b>   <b>*</b>   <b>*</b> |          |           |                   |      |                | -      |       |                               |                    |     |
| Enable       | Status              | Device Family                        | Device   | Operation | File Name         |      | File Date/Time | Checks |       | Cable Settings                | 5                  |     |
| 1            |                     | Generic JTAG Device                  | JTAG-NOP | Bypass    |                   |      |                |        |       |                               | Detect Cable       |     |
|              |                     |                                      |          |           |                   |      |                |        |       | Cable:                        | HM/J ISBN-24       |     |
|              |                     |                                      |          |           |                   |      |                |        | 20    | Deste                         | EN ICE O           |     |
|              |                     |                                      |          |           |                   |      |                |        | tting | Ports                         | E2038-0            | -   |
|              |                     |                                      |          |           |                   |      |                |        | 0 Se  | Custom port:                  |                    |     |
|              |                     |                                      |          |           |                   |      |                |        | and I | Programming S                 | Speed Settings     |     |
|              |                     |                                      |          |           |                   |      |                |        | able  | Use defau                     | ılt Clock Divider  |     |
|              |                     |                                      |          |           |                   |      |                |        | Ŭ     | <ul> <li>Use custo</li> </ul> | m Clock Divider    |     |
|              |                     |                                      |          |           |                   |      |                |        |       | TCK Divider                   | Setting (0-30x): 1 | ÷   |
|              |                     |                                      |          |           |                   |      |                |        |       |                               |                    |     |
| <            |                     |                                      |          |           |                   |      |                | >      |       | I/O Settings                  |                    | ~   |
| Output       |                     |                                      |          |           | Info              |      |                |        |       | -                             |                    | Ξ×  |
| Lattice VM D | rivers detected (H\ | V-DLN-3C (Parallel))                 |          |           | <br>ID            |      |                |        | N     | lessage                       |                    |     |
| Programmer   | device database lo  | aded                                 |          |           |                   |      |                |        |       |                               |                    | - 1 |
|              |                     |                                      |          |           |                   |      |                |        |       |                               |                    |     |
|              |                     |                                      |          |           |                   |      |                |        |       |                               |                    |     |
|              |                     |                                      |          |           |                   |      |                |        |       |                               |                    |     |
|              |                     |                                      |          |           |                   |      |                |        |       |                               |                    |     |
|              |                     |                                      |          |           |                   |      |                |        |       |                               |                    |     |
|              |                     |                                      |          |           |                   |      |                |        |       |                               |                    |     |
| Output       | Tcl Console         |                                      |          |           | <br>Error Warning | Info |                |        |       |                               |                    |     |
| Ready        |                     |                                      |          |           |                   |      |                |        |       |                               |                    |     |

Конфиденциально

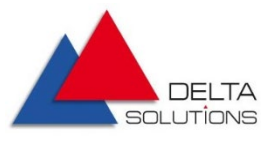

| 🍪 Diamond Pr       | ogrammer *    |                            |          |           |    |               |         |         |        |       |                | -                  |        | ×  |
|--------------------|---------------|----------------------------|----------|-----------|----|---------------|---------|---------|--------|-------|----------------|--------------------|--------|----|
| File Edit Vie      | ew Design     | Help                       |          |           |    |               |         |         |        |       |                |                    |        |    |
| 1 🗎 🖆 🔚            | 😂 i 🤪 i       | 🖨 🥝   🐼   🍪   🔤            |          |           |    |               |         |         |        |       |                |                    |        |    |
| Enable             | Status        | Device Family              | Device   | Operation |    | File Name     | File Da | te/Time | Checks |       | Cable Cattore  |                    |        | ^  |
| 1 🗹                |               | Generic JTAG Device        | JTAG-NOP | Bypass    |    |               |         |         |        |       | Cable Seturigs |                    |        |    |
|                    |               | MachXO3LF /                | ^        |           |    |               |         |         |        |       | l l            | Detect Cable       |        |    |
|                    |               | ICE40_ENG                  |          |           |    |               |         |         |        |       | Cable:         | HW-USBN-2A         |        | ·  |
|                    |               | ICESLP                     |          |           |    |               |         |         |        | tings | Port:          | EzUSB-0            | •      | •  |
|                    |               | ICE40UL<br>ICE40 UltraPlus |          |           |    |               |         |         |        | O Set | Custom port:   |                    |        |    |
|                    |               | ASC                        |          |           |    |               |         |         |        | /I pu | Programming S  | peed Settings      |        |    |
|                    |               | Mad IAO2                   |          |           |    |               |         |         |        | able  | Use defaul     | t Clock Divider    |        |    |
|                    |               |                            |          |           |    |               |         |         |        | 0     | O Use custon   | n Clock Divider    |        |    |
|                    |               |                            |          |           |    |               |         |         |        |       | TCK Divider S  | Setting (0-30x): 1 | *<br>* |    |
| <                  |               |                            |          |           |    |               |         |         | >      |       | I/O Settings   |                    |        | ~  |
| Output             |               |                            |          |           | In | fo            |         |         |        |       |                |                    |        | đΧ |
| Lattice VM Drivers | detected (HV  | V-DLN-3C (Parallel))       |          |           |    | ID            |         |         |        | N     | Message        |                    |        |    |
| Programmer device  | e database lo | aded                       |          |           |    |               |         |         |        |       |                |                    |        |    |
|                    |               |                            |          |           |    |               |         |         |        |       |                |                    |        |    |
|                    |               |                            |          |           |    |               |         |         |        |       |                |                    |        |    |
|                    |               |                            |          |           |    |               |         |         |        |       |                |                    |        |    |
|                    |               |                            |          |           |    |               |         |         |        |       |                |                    |        |    |
|                    |               |                            |          |           |    |               |         |         |        |       |                |                    |        |    |
|                    |               |                            |          |           |    |               |         |         |        |       |                |                    |        |    |
| Output Td C        | onsole        |                            |          |           |    | Error Warning | Info    |         |        |       |                |                    |        |    |
| Ready              |               |                            |          |           |    |               |         |         |        |       |                |                    |        |    |

Шаг 3. В поле Device Family необходимо выбрать MachXO2.

#### Шаг 4. В поле Device необходимо выбрать соответствующую микросхему.

| 🎲 Diamo                     | nd Programmer                                  | *                             |                                 |                              |             |         |                |        |       |               | -                  |   | ×  |
|-----------------------------|------------------------------------------------|-------------------------------|---------------------------------|------------------------------|-------------|---------|----------------|--------|-------|---------------|--------------------|---|----|
| File Edit                   | View Desigr                                    | n Help                        |                                 |                              |             |         |                |        |       |               |                    |   |    |
| i 👚 📸 🛛                     | a     😫   🥪                                    | 😂 🧭 🕋 🔛 🛯                     |                                 |                              |             |         |                |        |       |               |                    |   |    |
| Enable                      | Status                                         | Device Family                 | Device                          | Operation                    | File Nar    | ne      | File Date/Time | Checks |       |               |                    |   | ^  |
| 1 🗹                         |                                                | MachXO2                       | LCMXO2-256ZE                    | FLASH Erase, Program, Verify |             |         |                |        |       | Cable Setting | s                  |   |    |
|                             |                                                |                               | LCMXO2-640UHC                   |                              |             |         |                |        |       |               | Detect Cable       |   |    |
|                             |                                                |                               | LCMXO2-2000HC                   |                              |             |         |                |        |       | Cable:        | HW-USBN-2A         | • |    |
|                             |                                                |                               | LCMX02-12000HC<br>LCMX02-2000HE |                              |             |         |                |        | tings | Port:         | EzUSB-0            | • |    |
|                             | LCMX02+0000HC<br>LCMX02+000HC<br>LCMX02-2000HC |                               |                                 |                              |             |         |                |        |       | Custom port:  |                    |   |    |
|                             |                                                |                               | LCMX02-2000UHC<br>LCMX02-4000HE |                              |             |         |                |        | 1 pu  | Programming   | Speed Settings     |   |    |
|                             |                                                |                               | LCMX02-2000UHE *                | 1                            |             |         |                |        | plea  | Use defail    | ult Clock Divider  |   |    |
|                             |                                                |                               |                                 |                              |             |         |                |        | ő     | O Use custo   | om Clock Divider   |   |    |
|                             |                                                |                               |                                 |                              |             |         |                |        |       | TCK Divider   | Setting (0-30x): 1 | × |    |
| <                           |                                                |                               |                                 |                              |             |         |                | >      |       | I/O Settings  |                    |   | ~  |
| Output                      |                                                |                               |                                 |                              | Info        |         |                |        |       |               |                    |   | đ× |
| Lattice VM Dr<br>Programmer | ivers detected (H<br>device database li        | W-DLN-3C (Parallel))<br>paded |                                 |                              | IC          |         |                |        | N     | /lessage      |                    |   |    |
|                             |                                                |                               |                                 |                              |             |         |                |        |       |               |                    |   |    |
|                             |                                                |                               |                                 |                              |             |         |                |        |       |               |                    |   |    |
|                             |                                                |                               |                                 |                              |             |         |                |        |       |               |                    |   |    |
|                             |                                                |                               |                                 |                              |             |         |                |        |       |               |                    |   |    |
|                             |                                                |                               |                                 |                              |             |         |                |        |       |               |                    |   |    |
| Output                      | Td Console                                     |                               |                                 |                              | Error Warni | ig Info |                |        |       |               |                    |   |    |
| Ready                       |                                                |                               |                                 |                              |             |         |                |        |       |               |                    |   |    |

Шаг 5. В поле File Name необходимо указать путь к jed-файлу с прошивкой.

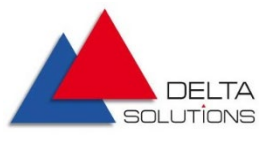

| 録 Diamo                   | nd Programmer              | *                    |               |                              |              |                         |      |                |        |       |                | -                  |   | ×  |
|---------------------------|----------------------------|----------------------|---------------|------------------------------|--------------|-------------------------|------|----------------|--------|-------|----------------|--------------------|---|----|
| <u>F</u> ile <u>E</u> dit | <u>V</u> iew <u>D</u> esig | n <u>H</u> elp       |               |                              |              |                         |      |                |        |       |                |                    |   |    |
| ) 🛍 🗳 I                   | 3     😂   🥪                | 😑 🥝 🚳 🚳 🔤 I          |               |                              |              |                         |      |                |        |       |                |                    |   |    |
| Enable                    | Status                     | Device Family        | Device        | Operation                    |              | File Name               |      | File Date/Time | Checks |       | Cable Setting  | -                  |   | ^  |
| 1 🗹                       |                            | MachXO2              | LCMXO2-4000HC | FLASH Erase, Program, Verify | C:/delta-cpl | d-firmware/cc/cc_cc.jed |      | 9/21 16:18:44  | 0x09A2 |       | Cable Setting: | •                  |   |    |
|                           |                            |                      |               |                              |              |                         |      |                |        |       |                | Detect Cable       |   |    |
|                           |                            |                      |               |                              |              |                         |      |                |        |       | Cable:         | HW-USBN-2A         |   | •  |
|                           |                            |                      |               |                              |              |                         |      |                |        | Se l  | Port:          | EzUSB-0            |   | •  |
|                           |                            |                      |               |                              |              |                         |      |                |        | Sett  | Custom port:   |                    |   |    |
|                           |                            |                      |               |                              |              |                         |      |                |        | Sib   | Programming    | Speed Settings     |   |    |
|                           |                            |                      |               |                              |              |                         |      |                |        | le al | Use defai      | dt Clock Divider   |   |    |
|                           |                            |                      |               | C a                          |              | m Clock Divider         |      |                |        |       |                |                    |   |    |
|                           |                            |                      |               |                              |              |                         |      |                |        |       | 0 030 0030     | in clock bivider   |   |    |
|                           |                            |                      |               |                              |              |                         |      |                |        |       | TCK Divider    | Setting (0-30x): 1 | ; |    |
|                           |                            |                      |               |                              |              |                         |      |                |        |       | 7/0 0 U        |                    |   |    |
| <                         |                            |                      |               |                              |              |                         |      |                | >      |       | 1/O Settings   |                    |   | ~  |
| Output                    |                            |                      |               |                              |              | Info                    |      |                |        |       |                |                    |   | đΧ |
| Lattice VM D              | rivers detected (H         | W-DLN-3C (Parallel)) |               |                              |              | ID                      |      |                |        | N     | Message        |                    |   |    |
| Programmer                | device database l          | oaded                |               |                              |              |                         |      |                |        |       |                |                    |   |    |
|                           |                            |                      |               |                              |              |                         |      |                |        |       |                |                    |   |    |
|                           |                            |                      |               |                              |              |                         |      |                |        |       |                |                    |   |    |
|                           |                            |                      |               |                              |              |                         |      |                |        |       |                |                    |   |    |
|                           |                            |                      |               |                              |              |                         |      |                |        |       |                |                    |   |    |
|                           |                            |                      |               |                              |              |                         |      |                |        |       |                |                    |   |    |
|                           |                            |                      |               |                              |              |                         |      |                |        |       |                |                    |   |    |
| Output                    | Tcl Console                |                      |               |                              |              | Error Warning           | Info |                |        |       |                |                    |   |    |
|                           |                            |                      |               |                              |              |                         |      |                |        |       |                |                    |   |    |

## Шаг 6. На панели инструментов нажать на кнопку Program (значок 🌆 ).

| Diamo<br>File Edit         | nd Programmer<br>View Design            | *<br>Help                             |               |                              |               |                 |         |      |                |        |               |                                                        | -                                                                            |   | ×  |
|----------------------------|-----------------------------------------|---------------------------------------|---------------|------------------------------|---------------|-----------------|---------|------|----------------|--------|---------------|--------------------------------------------------------|------------------------------------------------------------------------------|---|----|
| 1 🗠 🖻 🛛                    |                                         | e 🧭 🐼 🐼 🛄                             |               |                              |               |                 |         |      |                |        |               |                                                        |                                                                              |   |    |
| Enable                     | Status                                  | Device Fat Program                    | Device        | Operation                    |               | File 1          | Name    |      | File Date/Time | Checks |               | Cable Cattion                                          |                                                                              |   | ^  |
| 1                          |                                         | MachXO2                               | LCMXO2-4000HC | FLASH Erase, Program, Verify | C:/delta-cpld | -firmware/cc/cc | _cc.jed |      | 9/21 16:18:44  | 0x09A2 |               | Cable Setting:                                         | Detect Cable                                                                 | 1 |    |
|                            |                                         |                                       |               |                              |               |                 |         |      |                |        |               | Cable:                                                 | HW-USBN-2A                                                                   |   | •  |
|                            |                                         |                                       |               |                              |               |                 |         |      |                |        | 5             | Port:                                                  | EzUSB-0                                                                      |   | •  |
|                            |                                         |                                       |               |                              |               |                 |         |      |                |        | Settir        | Custom port:                                           |                                                                              |   |    |
|                            |                                         |                                       |               |                              |               |                 |         |      |                |        | Cable and I/C | Programming :<br>Use defau<br>Use custo<br>TCK Divider | Speed Settings<br>Ilt Clock Divider<br>m Clock Divider<br>Setting (0-30x): 1 |   | ÷  |
| <                          |                                         |                                       |               |                              |               |                 |         |      |                | >      |               | 1/0 Sectings                                           |                                                                              |   | ~  |
| Output                     |                                         |                                       |               |                              |               | Info            |         |      |                |        |               |                                                        |                                                                              |   | Ξ× |
| Lattice VM D<br>Programmer | rivers detected (H<br>device database k | W-DUN-3C (Parallel), HW-USBN<br>aaded | -2A)          |                              |               |                 | ID      |      |                |        | Μ             | lessage                                                |                                                                              |   |    |
| Output                     | Td Console                              |                                       |               |                              |               | Error Wa        | rning   | Info |                |        |               |                                                        |                                                                              |   |    |

Шаг 7. Убедиться, что процесс программирования микросхемы запустился. В основном окне должен появиться индикатор выполнения Programming XCF...

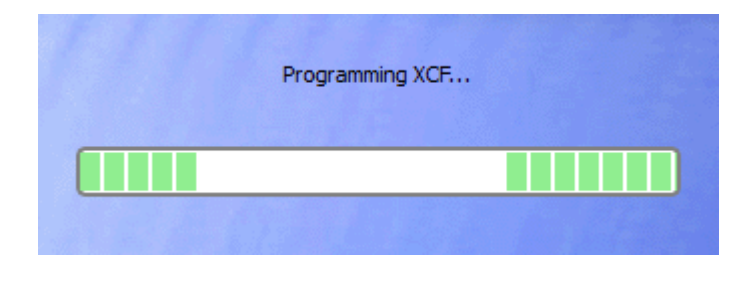

Конфиденциально

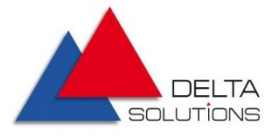

Шаг 8. После успешного завершения процесса установки программы должен отобразиться статус PASS, а также на панели Output (в нижней части основного окна) должны отобразиться сообщения об успешном завершении процедуры программирования микросхемы:

INFO – Operation Done. No errors. INFO – Operation: successful.

| -                        |                                    |                          |               |                              |              |               |                  |               |                   |                    |         |                |                   |   |    |
|--------------------------|------------------------------------|--------------------------|---------------|------------------------------|--------------|---------------|------------------|---------------|-------------------|--------------------|---------|----------------|-------------------|---|----|
| 🎲 Diam                   | ond Programmer                     | *                        |               |                              |              |               |                  |               |                   |                    |         |                | -                 |   | ×  |
| <u>F</u> ile <u>E</u> di | t <u>V</u> iew <u>D</u> esig       | n <u>H</u> elp           |               |                              |              |               |                  |               |                   |                    |         |                |                   |   |    |
| i 🐴 💼                    | 8 8                                | 😂 🧭 i 🐼 i 🥸 i 🔤          |               |                              |              |               |                  |               |                   |                    |         |                |                   |   |    |
| Enable                   | Status                             | Device Family            | Device        | Operation                    |              |               | File Name        |               | File Date/Time    | Checks             |         | 0.11.0.VF      |                   |   | ^  |
| 1 🗹                      | PASS                               | MachXO2                  | LCMX02-4000HC | FLASH Erase, Program, Verify | C:/delta-cpl | d-firmwa      | re/cc/cc_cc.jed  |               | 9/21 16:18:44     | 0x09A2             |         | Cable Settings |                   |   |    |
|                          |                                    |                          |               |                              |              |               |                  |               |                   |                    |         |                | Detect Cable      |   |    |
|                          |                                    |                          |               |                              |              |               |                  |               |                   |                    |         | Cable:         | HW-USBN-2A        |   | -  |
|                          |                                    |                          |               |                              |              |               |                  |               |                   |                    | ê       | Port:          | EzUSB-0           |   | -  |
|                          |                                    |                          |               |                              |              |               |                  |               |                   |                    | O Setti | Custom port:   |                   |   |    |
|                          |                                    |                          |               |                              |              |               |                  |               |                   |                    | I pue   | Programming Sp | need Settings     |   |    |
|                          |                                    |                          |               |                              |              |               |                  |               |                   |                    | able    | Use default    | Clock Divider     |   |    |
|                          |                                    |                          |               |                              |              |               |                  |               |                   |                    | 0       | O Use custom   | Clock Divider     |   |    |
|                          |                                    |                          |               |                              |              |               |                  |               |                   |                    |         | TCK Divider S  | etting (0-30x): 1 | ¢ |    |
| <                        |                                    |                          |               |                              |              |               | _                |               |                   | >                  |         | I/O Settings   |                   |   |    |
| Output                   |                                    |                          |               |                              |              | Info*         |                  |               |                   |                    |         | -              |                   |   | đΧ |
|                          | Chain Verification                 | No Errora                |               |                              | ^            |               | ID               |               |                   |                    | м       | lessage        |                   |   | ^  |
| INFO - JIM               | s chain vernication                | . No Errors.             |               |                              |              |               | 85021074         | INFO - Check  | configuration se  | tup: Start         |         |                |                   |   |    |
| INFO - Che               | ck configuration se                | tup: Successitui.        |               |                              |              | ~             |                  |               |                   |                    |         |                |                   |   |    |
| INFO - Dev               | ICE 1 LCMXO 2-4000                 | HC: FLASH Erase,Program, | Venity        |                              |              | ٩             | 85021076         | INFO - JTAG C | hain Verification | n. No Erro         | rs.     |                |                   |   |    |
| INFO - Ope               | ration Done. No en                 | rors.                    |               | -                            | 85021078     | INFO - Check  | configuration se | tup: Succ     | essful.           |                    |         |                |                   |   |    |
| INFO - Elap              | FO - Elapsed time: 00 min : 29 sec |                          |               |                              |              |               |                  | Circle        |                   |                    |         |                |                   |   |    |
| INFO - Ope               | ration: successful.                |                          |               | ٩                            | 85021278     | INFO - Device | 1 LCMXO2-4000    | HC: FLAS      | H Erase           | e, Program, Verify |         |                |                   |   |    |
|                          |                                    |                          |               | ~                            |              | 05001000      | INFO Or and      |               |                   |                    |         |                |                   |   |    |
| Output                   | Td Console                         |                          |               |                              |              | Error         | Warning I        | nfo*          |                   |                    |         |                |                   |   |    |

На данном шаге процесс установки программы завершён.